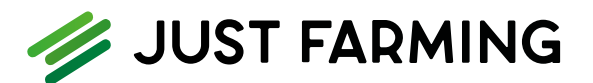

# DER ERSTE START Einrichtung deiner Benutzerdaten

Damit du alle Services und Applikation von Just Farming für deinen Betrieb nutzen kannst, benötigst du ein Benutzerkonto. Deine Einrichtung als Benutzer erfolgt durch deine Buchstelle oder die Steuerkanzlei.

### **SCHRITT 1**

# E-Mail lesen und Passwort vergeben

Sobald die Einrichtung deines Benutzers erfolgt ist, erhältst du eine entsprechende E-Mail und startest mit der einmaligen Einrichtung deiner Benutzerdaten, mit der du zukünftig dein Just Farming Portal im Webbrowser startest. Da es sich um eine cloudbasierte Anwendung handelt, ist ein Programmdownload nicht notwendig. Hinweis: In der E-Mail wird zusätzlich die initiale Anmeldung in ADNOVA+ beschrieben. Diese Informationen musst du nicht beachten.

|              | (LAND-DATA                                                                                                    |
|--------------|----------------------------------------------------------------------------------------------------|
|              | 📕 🛷 JUST FARMING                                                                                                    |
|              |                                                                                                    |
|              |                                                                                                    |
|              | Guten Tag,                                                                                                    |
|              | schön, dass Sie sich mit Just Farming und/oder<br>ADNOVA+ für ein Produkt der LAND-DATA<br>Unternehmensgruppe entschieden haben.                                                                                                    |
|              | Sie haben bereits ein Benutzerkonto.                                                                                                    |
|              | Ihr Benutzername für die Anmeldung in Just Farming<br>und ADNOVA+ lautet:                                                                                                    |
|              | Hier wird dein Benutzername angezeigt                                                                                                    |
|              | Wie geht es jetzt weiter?                                                                                                    |
|              | 1. Passwort vergeben und Authentifizierung<br>einrichten                                                                                                    |
|              | Bitte richten Sie ihr Benutzerkonto ein, indem<br>Sie Ihr persönliches Passwort festlegen und<br>das Authentifizierungsverfahren für den<br>zweiten Faktor der Anmeldung bestimmen.<br>Sie können zwischen der Authentifizierung per<br>Smartphone und der Authentifizierung per E-<br>Mail wählen. |
|              | Hier geht es zur Einrichtung Ihres<br>Benutzerkontos                                                                                                    |
|              | Dieser Link ist nach Erhalt dieser Mail für 21<br>Tage gültig. Richten Sie Ihr Benutzerkonto<br>bitte umgehend ein - auch, wenn Sie erst in<br>einiger Zelt mit dem digitalen Agrarbüro<br>beginnen.                                                                                                |
|              | 2. Anmelden                                                                                                    |
| Abbildung 1: | •<br>Willkommens-E-Mail mit Aufforderung zur Passwortvergabe                                                                                                    |

#### **SCHRITT 2**

## Authentifizierungsfaktor auswählen

Wir führen dich Schritt-für-Schritt durch die Einrichtung deiner Nutzerdaten und die Auswahl deines zukünftigen Authentifizierungsverfahrens für die besonders sichere Zwei-Faktor-Authentifizierung. Du kannst zwischen einer Authentifizierung via App auf deinem Smartphone oder Tablet (z.B. Google Authenticator) oder der Anmeldung mit einem jeweils per E-Mail an dich übermittelten Sicherheitscodes auswählen.

| Wahlen Sie hier ein Verfahren für den<br>zweiten Authentificierungsfaktor aus,<br>der ihr Benutzerkonto zukuntig<br>schützt:                                                                                                    |
|----------------------------------------------------------------------------------------------------|
| and the second second s |

Abbildung 2: Auswahl des zweiten Authentifizierungsfaktor

#### **SCHRITT 3**

# Mit Just Farming loslegen

Wenn du die oben genannten Schritte einmalig durchgeführt hast, kannst du dich ab sofort mit deiner E-Mail-Adresse bzw. deinem Benutzernamen und Passwort unter <u>https://portal.just-farming.de</u> anmelden.

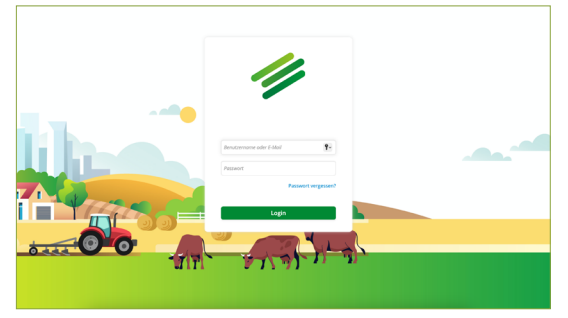

Abbildung 3: Just Farming-Login-Fenster